# 使用扩展通配符配置直接传输到Unity Connection邮箱

## 目录

<u>简介</u> <u>先决条件</u> <u>要求</u> 使用的组件 配置 验证 故障排除

## 简介

本文档介绍如何在Cisco Unity Connection(CUC)中将呼叫直接转接到带分机掩码的语音信箱。

作者:思科TAC工程师Luis Gomez。

## 先决条件

#### 要求

Cisco 建议您了解以下主题:

- Unity Connection
- •思科统一通信管理器(CUCM)

#### 使用的组件

本文档中的信息基于CUC 9.X版或更高版本,通过CUCM 9.x或更高版本的会话发起协议(SIP)或瘦 呼叫控制协议(SCCP)进行集成。

本文档中的信息都是基于特定实验室环境中的设备编写的。本文档中使用的所有设备最初均采用原 始(默认)配置。如果您的网络处于活动状态,请确保您了解所有命令的潜在影响。

### 配置

步骤1.在CUCM上创建新的语音邮件配置文件:

导航至高级功能> 语音邮件> 语音邮件配置文件> 添加新

| 语音邮件配置文件名称 | 为此配置文件使用可分辨名称               |      |
|------------|-----------------------------|------|
| 描述         | 可选                          |      |
| 语音邮件引导     | 为当前集成分配预配置的引导号和呼叫搜索空间(CSS), | 使用路日 |

#### 语音信箱掩码

类似于图中所示:

| Voice Mail Profile Name* | TransferToVM |
|--------------------------|--------------|
| Description              |              |
| Voice Mail Pilot**       | 1100/CSS-All |
| /oice Mail Box Mask      | XXXX         |

步骤2.在CUCM上创建新的CTI路由点:

导航至Device > CTI Route Point > Add New, 配置以下设置:

设备名 为此路由点使用可分辨名称

描述 可选

设备池 使用预配置的设备池进行语音邮件集成

呼叫搜索空间 使用预配置的CSS进行语音邮件集成

类似于图中所示:

| egistration:                    | Unknown            |
|---------------------------------|--------------------|
| v4 Address:                     | None               |
| Device is trusted               |                    |
| evice Name*                     | TransferToVM       |
| escription                      | DirectTransferToVM |
| evice Pool*                     | Default            |
| ommon Device Configuration      | < None >           |
| alling Search Space             | CSS-All            |
| ocation *                       | Hub_None           |
| ser Locale                      | < None >           |
| edia Resource Group List        | < None >           |
| etwork Hold MOH Audio Source    | < None >           |
| ser Hold MOH Audio Source       | < None >           |
| se Trusted Relay Point*         | Default            |
| alling Party Transformation CSS | < None >           |
| eolocation                      | < None >           |

第三步: 配置CTI**的目录**编号

在"关**联"部**分下添**加新**线路,将"目**录号"配置为**星号+通配符,以匹配用户分机的拨号方案: 类似于图中所示:

| Directory Number*                                                                                                    | *XXXX                                                                                                    |  |
|----------------------------------------------------------------------------------------------------|----------------------------------------------------------------------------------------------------|--|
| Route Partition                                                                                                    | PT-All                                                                                                    |  |
| Description                                                                                                    | DirectTransferToVM                                                                                                  |  |
| Alerting Name                                                                                                    |                                                                                                    |  |
| ASCII Alerting Name                                                                                                    |                                                                                                    |  |
| External Call Control Profile                                                                                                    | < None >                                                                                                    |  |
| Associated Devices                                                                                                    | TransferToVM                                                                                                    |  |
| Dissociate Devices                                                                                                    | **                                                                                                    |  |
| Dissociate Devices                                                                                                    | **                                                                                                    |  |
| Dissociate Devices<br>Directory Number Setting                                                                                                    | <b>*</b> *                                                                                                    |  |
| Dissociate Devices<br>Directory Number Setting<br>Voice Mail Profile                                                                                                 | <b>↓</b> ▲<br>gs<br>TransferToVM                                                                                    |  |
| Dissociate Devices<br><b>Directory Number Setting</b><br>Voice Mail Profile<br>Calling Search Space                                                                  | ¥★<br>Js<br>TransferToVM<br>CSS-All                                                                                 |  |
| Dissociate Devices<br><b>Directory Number Setting</b><br>Voice Mail Profile<br>Calling Search Space<br>BLF Presence Group*                                           | ★★ Js TransferToVM CSS-All Standard Presence group                                                                  |  |
| Dissociate Devices<br><b>Directory Number Setting</b><br>Voice Mail Profile<br>Calling Search Space<br>BLF Presence Group <sup>*</sup><br>User Hold MOH Audio Source | Image: Second standard Presence group         Image: Standard Presence group         Image: Standard Presence group |  |

在"呼**叫转接和呼叫代答设置"下**,选**择"将所**有转**接到语音邮**件"选项:

| Call Forward and Call Pickup Settings— |            |
|----------------------------------------|------------|
|                                        | Voice Mail |
| Calling Search Space Activation Policy |            |
| Forward All                            | 📝 or       |

## 验证

转接至与\*XXXX匹配的任何模式,到达CTI路由点,语音邮件框掩码XXXX只允许路由4位分机,Unity Connection将呼叫作为转接到该分机的呼叫接收,并将主叫方直接发送到用户的邮箱。

## 故障排除

对于到达CUC默认打开问候语的已转接呼<u>叫,请使用Unity Connection的远程端口状态监控器</u> (<u>rPSM)</u>来验证转接分机。